## TIMELINK.

## **Changing your Password**

Use the following web address to login:

| Employee Web Address | https://ess.timelink.utoronto.ca/timelink/tl6ess/ess |
|----------------------|------------------------------------------------------|

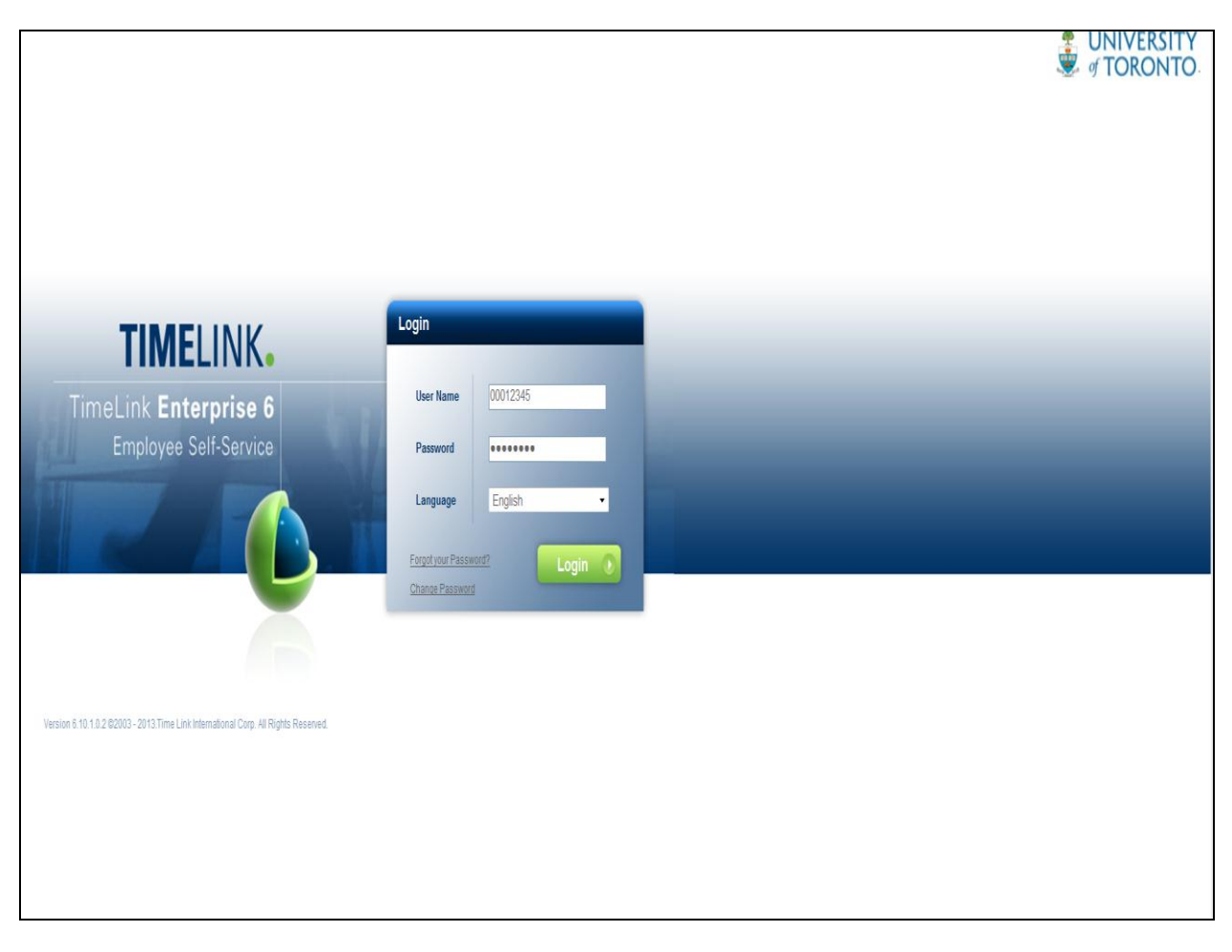

| User Name | Enter your Personnel Number (if less than 8 digits, then add zeroes |
|-----------|---------------------------------------------------------------------|
|           | in front of the personnel number to total 8 digits)                 |
| Password  | Enter your Password                                                 |
| Language  | Defaults to English                                                 |
|           | Click on Login                                                      |

## Employee's Main Menu

**Note:** It is important that on **your first login** to TimeLink that you immediately change the default password to **your unique password**:

From the Main Menu, select Change Password

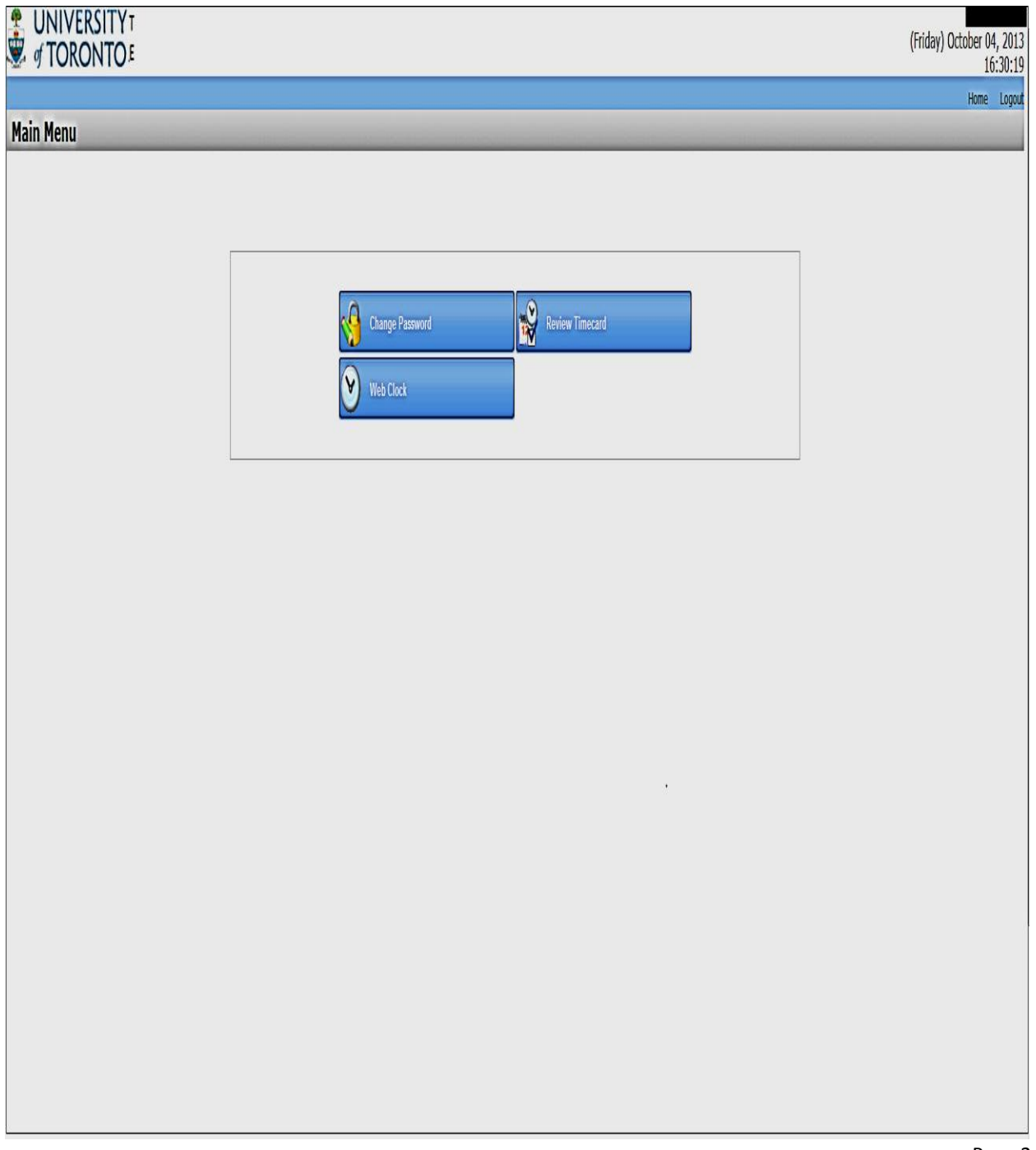

## Change your Password

|                                                                     | (Tuesday) October 08, 2013<br>10:37:24 |
|---------------------------------------------------------------------|----------------------------------------|
|                                                                     | Home Logout                            |
| Change Password                                                     |                                        |
| < Previous 📙 Save Password 💋 Reset Password 🔯 Cancel 🧕 Help 🖗 Print |                                        |
|                                                                     |                                        |
| Change Password                                                     |                                        |
|                                                                     |                                        |
| Heav Name <sup>1</sup> (10077/2)                                    |                                        |
| Old Descented <sup>1</sup>                                          |                                        |
|                                                                     |                                        |
| New Password Confirm*                                               |                                        |
|                                                                     |                                        |
|                                                                     |                                        |
|                                                                     |                                        |
|                                                                     |                                        |
|                                                                     |                                        |
|                                                                     |                                        |
|                                                                     |                                        |
|                                                                     |                                        |
|                                                                     |                                        |
|                                                                     |                                        |
|                                                                     |                                        |
|                                                                     |                                        |
|                                                                     |                                        |
|                                                                     |                                        |
|                                                                     |                                        |
|                                                                     |                                        |

| User Name            | This defaults to your Personnel Number             |
|----------------------|----------------------------------------------------|
| Old Password         | Enter your Old Password                            |
| New Password         | Enter your New unique Password                     |
| New Password Confirm | Re-enter your New unique Password                  |
| Save Your New        | Save Password                                      |
| Password             | Select the Save Icon                               |
| Main Menu            | Select Home or Previous to return to the Main Menu |